## (S/4 HANA 1909 版本)

| Н | ヨ  |
|---|----|
|   | V  |
|   | \_ |

| 1. | 功能位置主数                                              | 据维护                                | <b>6</b>                                 |
|----|-----------------------------------------------------|------------------------------------|------------------------------------------|
|    | 1.1. 概念:                                            | 介绍                                 |                                          |
|    | 1.2. 功能化                                            | 位置的创建                              | 6                                        |
|    | 1.2.1.                                              | 操作路径与事务码                           |                                          |
|    | 1.2.2.                                              | 操作步骤                               | 6                                        |
|    | 1.3. 功能化                                            | 位置的更改                              |                                          |
|    | 1.3.1.                                              | 操作路径与事务码                           |                                          |
|    | 1.3.2.                                              | 操作步骤                               |                                          |
|    | 1.4. 功能化                                            | 位置的显示                              |                                          |
|    | 1.4.1.                                              | 操作路径与事务码                           |                                          |
|    | 1.4.2.                                              | 操作步骤                               |                                          |
|    | 1.5. 功能(                                            | 位置的删除                              |                                          |
|    | 1.5.1.                                              | 操作路径与事务码                           |                                          |
|    | 1.5.2.                                              | 操作步骤                               |                                          |
| •  | 设备主数据维持                                             | 户                                  | 19                                       |
|    | 2.1. 概念:                                            | 介绍                                 |                                          |
|    | 2.2. 设备:                                            | 主数据的创建                             |                                          |
|    | 2.2.1.                                              | 操作路径与事务码                           |                                          |
|    | 2.2.2.                                              | 操作步骤                               |                                          |
|    | 2.3. 设备:                                            | 主数据的更改                             |                                          |
|    | 2.3.1.                                              | 操作路径与事务码                           |                                          |
|    | 2.3.2.                                              | 操作步骤                               |                                          |
|    | 2.4. 设备:                                            | 主数据的显示                             |                                          |
|    | 2.4.1.                                              | 操作路径与事务码                           |                                          |
|    | 2.4.2.                                              | 操作步骤                               |                                          |
|    |                                                     |                                    |                                          |
| •  | 分类主数据维持                                             | 户                                  |                                          |
| •  | 分类主数据维封<br>3.1. 概念分                                 | 护<br>介绍                            | <b> 51</b>                               |
| •  | 分类主数据维打<br>3.1. 概念/<br>3.2. 分类的                     | 护<br>介绍<br>的创建                     | 51<br>51<br>51                           |
| •  | 分类主数据维打<br>3.1. 概念7<br>3.2. 分类自<br>3.2.1.           | 护<br>介绍<br>的创建<br>操作路径与事务码         |                                          |
| •  | 分类主数据维持<br>3.1. 概念/<br>3.2. 分类的<br>3.2.1.<br>3.2.2. | 护<br>介绍<br>的创建<br>操作路径与事务码<br>操作步骤 | <b> 51</b><br>51<br>51<br>51<br>51<br>51 |

|    |             | 3.3.          | 1.                   | 操作路                                        | 径与事务码.                                |        | 56        |
|----|-------------|---------------|----------------------|--------------------------------------------|---------------------------------------|--------|-----------|
|    |             | 3.3.          | 2.                   | 操作步                                        | 骤                                     |        | 56        |
|    | 3.4.        |               | 分类删除                 | <u>.</u>                                   |                                       |        | 60        |
|    |             | 3.4.          | 1.                   | 操作路                                        | 径与事务码.                                |        | 60        |
|    |             | 3.4.          | 2.                   | 操作步                                        | 骤                                     |        | 60        |
|    | 3.5.        |               | 给设备分                 | 配分类                                        | (技术参数)                                | 定制)    | 61        |
|    |             | 3.5.          | 1.                   | 操作路                                        | 径与事务码.                                |        | 61        |
|    |             | 3.5.          | 2.                   | 操作步                                        | 骤                                     |        | 61        |
|    | 3.6.        |               | 分配类到                 | 上级类                                        |                                       |        | 69        |
|    |             | 3.6.          | 1.                   | 操作路                                        | 径与事务码.                                |        | 69        |
|    |             | 3.6.          | 2.                   | 操作步                                        | 骤                                     |        | 69        |
| 4. | 特性          | E主数           | (据维护                 | •••••                                      | ••••••                                |        |           |
|    | 4.1.        |               | 概念介绍                 | 7                                          |                                       | ······ | 72        |
|    | 4.2.        |               | 特性创建                 |                                            |                                       | ······ | 72        |
|    |             | 4.2.          | 1.                   | 操作路                                        | 径与事务码.                                | ,<br>  | 72        |
|    |             | 4.2.          | 2.                   | 操作步                                        | 骤                                     |        | 72        |
|    | 4.3.        |               | 特性修改                 |                                            |                                       |        | 82        |
|    |             | 4.3.          | 1.                   | 操作路                                        | 径与事务码.                                |        | 82        |
|    |             | 4.3.          | 2.                   | 操作步                                        | 骤                                     |        | 83        |
|    | 4.4.        |               | 特性显示                 |                                            | 口上去日司                                 |        | 84        |
|    |             | 4.4.          | 1.                   | 操作路                                        | 径与事务码.<br>11                          |        | 84        |
| -  | 14 14       | 4.4.          | 2.                   | 裸作步                                        | 衆                                     | 05     | 84        |
| 5. | 维于          | 111           | = 甲心王致               | 、括 ••••••                                  | •••••                                 |        | 05        |
|    | 5.1.        |               | <b>枕</b> 念介绍<br>工作中心 |                                            | ••••••                                |        | 85        |
|    | 5.2.        | E 9           | 工作中心                 | 的创建                                        | ····································· |        | 85<br>05  |
|    |             | つ. 乙.<br>日 つ  | 1.                   | 採作哈姆佐止                                     | 位与争分吗.                                |        | 83<br>07  |
|    | 5 2         | э. <i>2</i> . | <i>4</i> .<br>工作由心   | 採作少                                        | 铱                                     |        | 80<br>04  |
|    | 5.5.        | F 9           |                      | 品在政                                        | <b>次</b> 上車タ矶                         |        | 94<br>04  |
|    |             | ວ.ວ.<br>ຮ່ວ   | 1.<br>9              | 採作哈姆                                       | 位与争分句·<br>啷                           |        | 94<br>04  |
|    | 5 /         | 5.5.          | <i>4</i> .<br>工作由心   | 採作少                                        | 一來                                    |        | 94        |
|    | 5.4.        | 5 /           |                      | 品 业 小<br>握 作 敗                             | 经占重条码                                 |        | 90        |
|    |             | 5.4.          | 1.<br>9              | 採作出                                        | 亚·马·韦·马·马·<br>骤                       |        | 90<br>07  |
|    | 55          | 5.4.          | 工作中心                 | 床 IF 少<br>的 删 降                            | <i>₩</i>                              | 1/     | 00        |
|    | 5.5.        | 55            | 1                    | <b>超作</b> 路                                | 径与事条码                                 | 1      |           |
|    |             | 5.5           | 1.<br>2              | 操作步                                        | 强<br>骤                                |        | 00<br>101 |
| 6  | 维护          | 5.5.<br>5测量   | □.<br>-占主数据          |                                            | 72/1-                                 | 103    | 101       |
| U. | -µ-√<br>6 1 | 小1 王          | 概念介绍                 | ]<br>]                                     | •••••                                 | 105    | 03        |
|    | 6.2         |               | 测量占的                 | 1创建                                        | ••••••                                | 1(     | 03        |
|    | 0.2.        | 6. 2.         | 1.                   | 操作路                                        | 径与事务码.                                |        | 03        |
|    |             | 6. 2.         | 2.                   | 操作步                                        | 骤                                     | 1      | 04        |
|    | 6.3.        | 0. 2.         | 测量点的                 | ·派[] / / / / / / / / / / / / / / / / / / / |                                       |        | 10        |
|    | 0.01        | 6. 3.         | 1.                   | 操作路                                        | 径与事务码.                                |        | 10        |
|    |             | 6.3           | 2.                   | 操作步                                        | 骤                                     |        | 10        |
| 7. | 设备          | BO            | M的维护                 | r                                          | ••••••                                |        | J         |
|    | 7.1.        | 0             | 概念介绍                 | 7<br>1                                     |                                       |        | 13        |
|    | 7.2.        |               | 设备 BOI               | M的创                                        | 建                                     |        | 13        |
|    |             | 7.2.          | 1.                   | 操作路                                        | 径与事务码.                                |        | 13        |
|    |             | 7.2.          | 2.                   | 操作步                                        | 骤                                     |        | 14        |
|    |             |               |                      |                                            |                                       |        |           |

□ ERP 文库. 欢迎转发, 严禁转载!

Page 2 of 280

|     | 7.3. 设备 BOM 的修改                                                                                                    |          | 17       |
|-----|----------------------------------------------------------------------------------------------------|----------|----------|
|     | 7.3.1. 操作路径与事务码                                                                                                    |          | 17       |
|     | 7.3.2. 操作步骤                                                                                                    |          | 18       |
|     | 7.4. 设备 BOM 的显示                                                                                                    |          | 21       |
|     | 7.4.1. 操作路径与事务码                                                                                                    | 1        | 21       |
|     | 7.4.2. 操作步骤                                                                                                    |          | .21      |
|     | 7.5. 设备 BOM 的删除                                                                                                    |          | 25       |
|     | 7.5.1. 操作路径与事务码                                                                                                    | 1        | 25       |
|     | 7.5.2. 操作步骤                                                                                                    |          | .25      |
| 8.  | 维护任务清单主数据                                                                                                    | 129      |          |
|     | 8.1. 概念介绍                                                                                                    |          | 29       |
|     | 8.2. 任务清单主数据的创建                                                                                                    |          | 29       |
|     | 8.2.1. 操作路径与事务码                                                                                                    | 1        | 29       |
|     | 8.2.2. 操作步骤                                                                                                    |          | .29      |
| 9.  | 维护外委服务供应商主数据                                                                                                    | 138      |          |
|     | 9.1. 概念介绍                                                                                                    | 1        | 38       |
|     | 9.2. 操作路径与事务码                                                                                                    |          | 38       |
|     | 9.3. 创建外委服务供应商                                                                                                    | 1        | 38       |
|     | 9.3.1. 操作步骤                                                                                                    |          | .38      |
| 10. | 维护通知单                                                                                                    | 148      |          |
|     | 10.1. 概念介绍                                                                                                    |          | 48       |
|     | 10.2. 通知甲创建                                                                                                    |          | .48      |
|     | 10.2.1. 操作路径与事务码                                                                                                    |          | 48       |
|     | 10.2.2. 课作步骤                                                                                                    | l        | .49      |
|     | 10.3. 週21 場份收益上重多到                                                                                                    | 1<br>1   | .53      |
|     | 10.3.1. 採作站任与事分吗                                                                                                    | 1<br>1   | 53       |
|     | 10.3.2.                                                                                                    | I<br>1   | .33      |
|     | 10.4. 通知半查询                                                                                                    | 1<br>1   | .00      |
|     | 10.4.1. 保作站任与事分码                                                                                                    | 1<br>1   | 60       |
| 11  | 10.4.2. 床下少球<br>工 单 计 判 与 址 行                                                                                                    | 1        | 00       |
| 11. | 工半时初与执行                                                                                                    | 102      | 67       |
|     | 11.1. 帆心升纪                                                                                                    | ۲ ۲<br>1 | 62<br>63 |
|     | 11.2.       工+的         11.9.1       握作         上       基                                                                                                    | ۲۰<br>۱  | 63       |
|     | 11.2.1. <sup>(1)</sup> <sup>(1)</sup> <sup>(1</sup> | 1        | 63       |
|     | 113 工单执行                                                                                                    | 1        | 68       |
|     | 11.3.1 操作路径与事务码                                                                                                    |          | 68       |
|     | 11.3.2. 操作步骤                                                                                                    |          | 68       |
|     | 11.4. 工单查询                                                                                                    |          | 79       |
|     | 11.4.1. 操作路径与事务码                                                                                                    |          | .79      |
|     | 11.4.2. 操作步骤                                                                                                    |          | 79       |
|     | 11.5. 工单下达                                                                                                    |          | 80       |
|     | 11.5.1. 操作路径与事务码                                                                                                    |          | 80       |
|     | 11.5.2. 操作步骤                                                                                                    |          | 80       |
|     | 11.6. 工单打印                                                                                                    | 1        | 83       |
|     | 11.6.1. 操作路径与事务码                                                                                                    |          | 83       |
|     | 11.6.2. 操作步骤                                                                                                    |          | .83      |
|     | 11.7. 工单重新计划与重批                                                                                                    |          | 87       |
| 12. | 工单执行确认与结算                                                                                                    | 188      |          |

□ ERP 文库. 欢迎转发, 严禁转载! Pa

Page 3 of 280

|     | 12.1. | 概念                                   | 介绍                      | •••••                                 | •••••              |                                       |                                         |                                         |                                         | 188        |
|-----|-------|--------------------------------------|-------------------------|---------------------------------------|--------------------|---------------------------------------|-----------------------------------------|-----------------------------------------|-----------------------------------------|------------|
|     | 12.2. | 工单                                   | 完成研                     | 角认                                    |                    | •••••                                 | ••••••••••••••••••••••••••••••••••••••• |                                         | •••••                                   | 188        |
|     | ]     | 12.2.1.                              | 技                       | 曩作路?                                  | 径与事务               | 序码                                    |                                         |                                         |                                         | 188        |
|     | ]     | 12.2.2.                              | 书                       | 聚作步!                                  | 骤                  | •••••                                 |                                         |                                         |                                         | 188        |
|     | 12.3. | 通知                                   | 单完质                     | 戈                                     | •••••              | •••••                                 |                                         |                                         |                                         | 190        |
|     | ]     | 12.3.1.                              | 技                       | 操作路?                                  | 径与事务               | 多码                                    |                                         |                                         |                                         | 190        |
|     | ]     | 12.3.2.                              | 技                       | 聚作步!                                  | 骤                  | •••••                                 |                                         | ••••••••••••••••••••••••••••••••••••••• | ••••••                                  | 191        |
|     | 12.4. | 工单                                   | -验收                     | · · · · · · · · · · · · · · · · · · · |                    | ••••••                                | ••••••••••••••••••••••••••••••••••••••• |                                         | ••••••                                  | 192        |
|     | ]     | 12.4.1.                              | 技                       | \<br>操作路 <sup>2</sup>                 | 径与事务               | 多码                                    |                                         |                                         |                                         | 192        |
|     | ]     | 12.4.2.                              | 抄                       | \<br>操作步                              | 骤                  | •••••                                 | ••••••                                  |                                         |                                         | 192        |
|     | 12.5. | 工单                                   | ·技术穷                    | <b>宅成</b>                             |                    |                                       | ••••••                                  |                                         |                                         | 194        |
|     | ]     | 12.5.1.                              | 抄                       | ·<br>梁作路<br>2011                      | 径与事务               | <b></b>                               |                                         |                                         |                                         | 194        |
|     | ]     | 12. 5. 2.                            | 抄                       | <b>架作</b> 步                           | 骤                  | •••••                                 | •••••                                   | ••••••                                  | •••••                                   | 194        |
| 10  | 12.6. | 成本                                   | 结算                      |                                       | •••••              | •••••                                 | ••••••                                  |                                         | 107                                     | 196        |
| 13. | 10.1  | ୬F安琟修<br>₩ ▲                         | 服分オ                     | 长购                                    | •••••              | •••••                                 | •••••                                   | • • • • • • • • • • • • • • • • • • • • | 196                                     | 100        |
|     | 13.1. | <b></b>                              | 尔珀                      | 日夕亚                                   |                    |                                       | ••••••                                  |                                         | ••••••                                  | 196        |
|     | 13.2. | ──────────────────────────────────── | 细修加                     | 区分本;<br>到社工                           | 的中间也的船台。           | 的建<br>刘建昭                             | 夕 亚 购 由 连                               | ••••••                                  | •••••                                   | 190        |
|     | ]     | 13. 2. 1.<br>13. 2. 2                | L<br>T                  | 赵赵上-<br>天外始/                          | 牛畑又で               | 的建脉                                   | 分不购中頃                                   | ••••••                                  | ••••••••••••••••••••••••••••••••••••••• | 200        |
|     | 133   | IO. 2. 2.<br>无外                      | 3、维修日                   | 日名平日                                  | 修木 网 •             | 「月旦<br>川建                             | 個                                       | ••••••                                  | •••••                                   | 200        |
|     | 15.5. | 安/1<br>13 3 1                        | モッル                     | 见为"小)<br>量作改;                         | 約 6 千 6<br>径 与 事 2 | N. Æ<br>名 码                           |                                         | ••••••••••••••••••••••••••••••••••••••• | ••••••                                  | 202        |
|     | 1     | 13 3 2                               | 12                      | 量作步]                                  | 吸入于了               |                                       |                                         | ••••••••••••••••••••••••••••••••••••••• | ••••••                                  | 202        |
|     | 13.4  | 10.0.2.<br>委外                        | √维修用                    | 日务采1                                  | 购订单(               | 冬改                                    |                                         | ••••••••••••••••••••••••••••••••••••••• | ••••••                                  | 205        |
|     | 15.1. | 13 4 1                               | 上回社                     | 疑作路;                                  | 谷与事务               | 冬码                                    |                                         | ••••••••••••••••••••••••••••••••••••••• | ••••••                                  | 206        |
|     | ]     | 13. 4. 2.                            | 技                       | 案作步;                                  | 骤                  | ~ ~ ~ ~ ~                             |                                         |                                         |                                         | 206        |
|     | 13.5. | 维修                                   | ·备件发                    | <u></u> 发料                            | ~~~~               |                                       |                                         |                                         |                                         | 207        |
|     | ]     | 13. 5. 1.                            | 技                       | 暴作路?                                  | 径与事务               | 多码                                    |                                         |                                         |                                         | 208        |
|     | ]     | 13. 5. 2.                            | 技                       | 曩作步!                                  | 骤                  | ••••••                                |                                         |                                         |                                         | 208        |
|     | 13.6. | 委外                                   | 维修用                     | 员务接                                   | 受确认                |                                       |                                         |                                         |                                         | 208        |
|     | ]     | 13.6.1.                              | 搏                       | 曩作路?                                  | 径与事务               | 多码                                    |                                         |                                         |                                         | 208        |
|     | ]     | 13.6.2.                              | 技                       | 聚作步!                                  | 骤                  | •••••                                 |                                         |                                         |                                         | 209        |
|     | 13.7. | 查看                                   | ·维修J                    | L単实                                   | 际成本                | •••••                                 |                                         |                                         |                                         | 213        |
|     | ]     | 13.7.1.                              | 技                       | 曩作路?                                  | 径与事务               | 多码                                    |                                         |                                         |                                         | 213        |
|     | ]     | 13. 7. 2.                            | 技                       | 暴作步!                                  | 骤                  | •••••                                 |                                         |                                         |                                         | 213        |
| 14. | 3     | 预防性维                                 | 修                       | •••••                                 | •••••              | •••••                                 | •••••                                   |                                         | 216                                     |            |
|     | 14.1. | 概念                                   | 介绍                      |                                       |                    | •••••                                 | ••••••                                  |                                         |                                         | 216        |
|     | 14.2. | 建立                                   | 运行时                     | 寸间维?                                  | 护策略                | · · · · · · · · · · · · · · · · · · · | ••••••                                  |                                         | ••••••                                  | 216        |
|     | ]     | 14.2.1.                              | 抄                       | ·<br>梁作路<br>2011                      | 径与事务               | <b></b> 卒码…                           |                                         |                                         |                                         | 216        |
|     | 140   | 14.2.2.                              | 把###                    | 架作步!                                  | 骤                  | •••••                                 | •••••                                   | ••••••                                  | •••••                                   | 216        |
|     | 14.3. | 亚不                                   | 同期到                     | 目打束:                                  | 略                  |                                       | •••••                                   |                                         | •••••                                   | 218        |
|     | -     | 14.3.1.                              | 汚り                      | *作路<br>品佐止;                           | 任勺事彡<br>陬          | 宁哟                                    |                                         |                                         |                                         | 218        |
|     | 114   | 14.3.2.<br><i>K</i> タ                | 法出                      | 和作少。                                  | 泳                  | •••••                                 | ••••••                                  | ••••••                                  | ••••••                                  | 218        |
|     | 14.4. | 田分<br>11 1 1                         | 7月牛                     | 主 亡 况                                 |                    | ······<br>吉 畄                         | ••••••                                  |                                         | ••••••                                  | 219<br>210 |
|     | 1     | 14.4.1.<br>1777                      | 又<br>ん                  | 王山 (又)<br>冬西 (孔)                      | 田口分)<br>夕仁久::      | 月干<br>吉白                              | ••••••                                  | ••••••                                  | ••••••                                  | 219<br>226 |
|     | 1     | ιн.н.∠.<br> Д Л २                    | <del>ا</del> ل<br>آلمان | 》以 仅<br>司示 仍                          | 田江分)<br>名仁名》       | 月干<br>吉白                              |                                         | • • • • • • • • • • • • • • • • • • • • | •••••                                   | 220<br>226 |
|     | 1     | 14  A  A                             | 년<br>7월                 | 止小以?<br>建立——                          | 田山ガ1<br>船仟名3       | 日十<br>吉单                              |                                         | ••••••                                  | •••••                                   | 220        |
|     | 1     | 14 4 5                               | ×<br>化                  | 冬改一-                                  | 船任务》               | ⊓ —<br>青单                             |                                         | ••••••••••••••••••••••••••••••••••••••• | ••••••                                  | 220        |
|     | 1     | 14.4.6                               | Ę                       | 显示一部                                  | 般任务》               | 青单                                    |                                         |                                         |                                         | 229        |
|     | -     |                                      |                         | • /                                   |                    |                                       |                                         |                                         |                                         | -          |

□ ERP 文库. 欢迎转发, 严禁转载!

Page 4 of 280

|     | 14.4.7.    | 建立功能位置任务清单                              | 229 |
|-----|------------|-----------------------------------------|-----|
|     | 14.4.8.    | 参照任务清单建立任务清单                            | 231 |
|     | 14.5. 维护项  | 目                                       |     |
|     | 14.5.1.    | 建立维护项目                                  |     |
|     | 14.5.2.    | 更改维护项目                                  |     |
|     | 14.5.3.    | 显示维护项目                                  |     |
|     | 14.6. 维护计: | 划                                       |     |
|     | 14.6.1.    | 建立策略计划                                  |     |
|     | 14.6.2.    | 更改维护计划                                  |     |
|     | 14.6.3.    | 显示维护计划                                  |     |
|     | 14.6.4.    | 计划维护计划                                  |     |
|     | 14.7. 调用计: | 划                                       |     |
|     | 14.7.1.    | 最后期限监控                                  |     |
|     | 14.7.2.    | 执行调用后的维护计划                              |     |
| 15. | 标准报表       | ••••••••••••••••••••••••••••••••••••••• | 259 |
|     | 15.1. 功能位  | 置清单                                     |     |
|     | 15.1.1.    | 菜单路径与交易码                                |     |
|     | 15.1.2.    | 操作步骤                                    |     |
|     | 15.1.3.    | 报表导出                                    |     |
|     | 15.2. 设备清- | 单                                       |     |
|     | 15.2.1.    | 操作路径与事务码                                |     |
|     | 15.2.2.    | 操作步骤                                    |     |
|     | 15.3. 任务清- | 单报表                                     | 271 |
|     | 15.3.1.    | 操作路径与事务码                                |     |
|     | 15.3.2.    | 操作步骤                                    |     |
|     | 15.4. 通知单注 | 青单                                      | 273 |
|     | 15.4.1.    | 操作路径与事务码                                |     |
|     | 15.4.2.    | 操作步骤                                    | 273 |
|     | 15.5. 工单清- | 单查询报表                                   |     |
|     | 15.5.1.    | 操作路径与事务码                                |     |
|     | 15 5 2     | 操作步骤                                    |     |

### □ ERP 文库. 欢迎转发, 严禁转载!

Page 5 of 280

## 1. 功能位置主数据维护

## 1.1. 概念介绍

- 在 SAP 中所有需维护的设备,都必须安装在功能位置上。
- 功能位置是按层次结构组织的,低层次的功能位置是一个地点的概念,表示设备所安装的位置。
- 功能位置在系统中创建后,不能完全删除,只能标上删除标志。
- 功能位置的编码必须遵从统一的规则,可以根据公司的具体情况在后台进行配置,

1.2. 功能位置的创建

1.2.1. 操作路径与事务码

后勤->工厂维护->技术对象管理->功能位置->建立 事务码: IL01

1.2.2. 操作步骤

| e SAP 轻松访问                                                                                                    |             |
|----------------------------------------------------------------------------------------------------|-------------|
| 🖉 🔄 🗘 🗘 🗘 👘 🖨 I 🧟 😒 I 🚍 » 🕞 I                                                                                                    | <u>e</u>    |
| SAP 轻松访问                                                                                                    |             |
| 💁 🖙 🛯 🏷 👌 晶 其它菜单 🚽 🏂 🎓 🖉 🛛 🔻 🔺 🗋 💁创建角色 🚽 🗳分配用户 🗌                                                                                                    | <b>6</b> 33 |
| <ul> <li>后勤</li> <li>设备与工具管理</li> <li>物料管理</li> <li>管理、风险与合规</li> <li>销售与分销</li> <li>后勤执行</li> <li>SCM Extended Warehouse Management</li> <li>运输管理</li> <li>生产</li> </ul> |             |

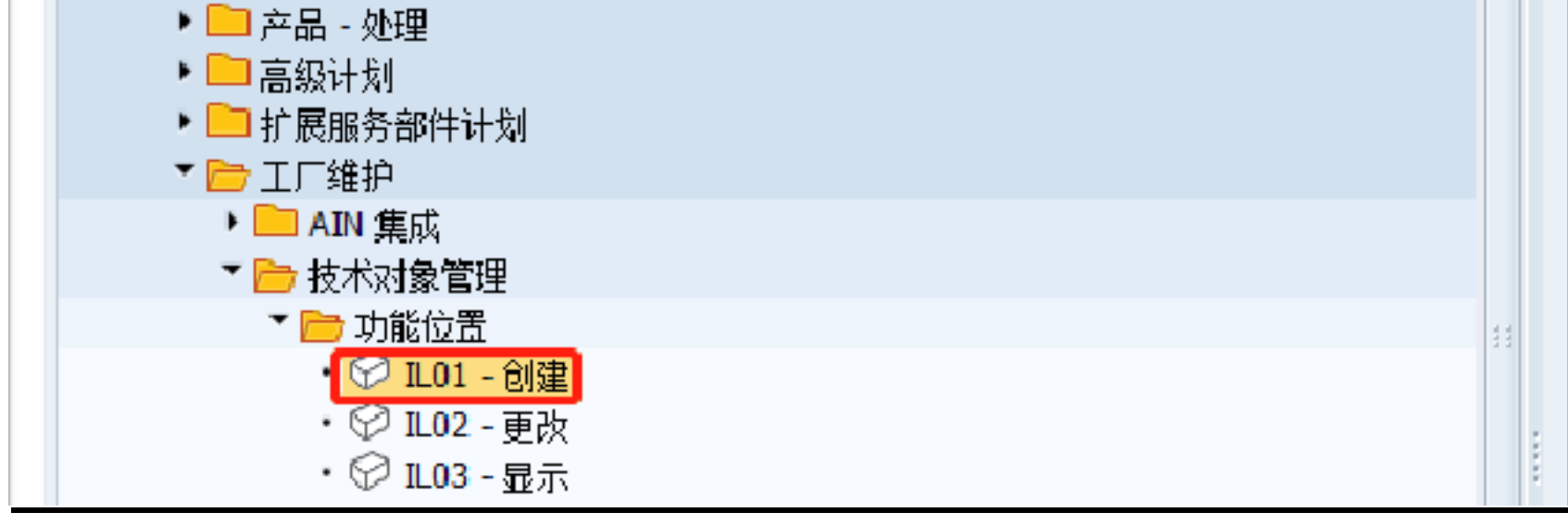

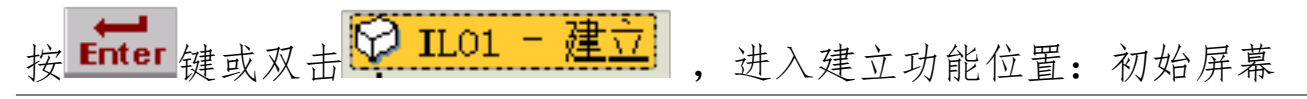

□ ERP 文库. 欢迎转发, 严禁转载!

Page 6 of 280

| ? 建立功能位                  | 道: 初始屏幕                               |
|--------------------------|---------------------------------------|
| Ø                        | 💻 🕥   🗟 🥃   🔄 🖄 🕼 🗳   🎲 🏠 🔊 🔊   🖃 » 🔻 |
| 建立功能位置                   | <i>₹: 初始屏幕</i>                        |
| <b>9</b>                 |                                       |
|                          |                                       |
|                          | PUCL PUCL 02 FOOF                     |
| 切舱位立                     |                                       |
| 1993年1月20日<br>1995年1月25日 |                                       |
| 医次结构等级                   | 1 2 3 4                               |
| 结构标识                     | BHSJ BHSJ的结构标识                        |
| 功能位置种类                   | M 技术系统 - 标准                           |
|                          |                                       |
| 复制来源                     |                                       |
| 功能位置                     |                                       |
| 参考位置                     |                                       |
|                          |                                       |
| 上一级功能位置缺省                | 值                                     |
| 上级功能位置                   |                                       |
|                          |                                       |
| 描述                       |                                       |

## 字段说明

| 字段         | 必输/可选/默认 | 说明            | 范例                |
|------------|----------|---------------|-------------------|
| 功能<br>位置   | 必输       | 按功能位置的设置规则建立. | BHSJ-BH01-02-E205 |
| 结构<br>标识   | 必输       | 功能位置结构标识      | BHSJ              |
| 功能位<br>置种类 | 必输       | 采用标准功能位置种类    | М                 |

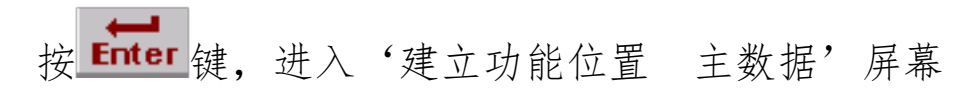

□ ERP 文库. 欢迎转发, 严禁转载!

Page 7 of 280

| XE 777 186 L                                                                                     | Le JAL 4Le JA JAI     |                        |           |
|--------------------------------------------------------------------------------------------------|-----------------------|------------------------|-----------|
| Ø                                                                                                | 🔹 🔝 🔝 🔚 🖉 🔹           | 🖹 前 橋   約 台 長 約   🧮 🗖  | 🕜 🖳       |
| 🏴 🛛 💆 💆                                                                                          | 功能位置:主数据              |                        |           |
| 🗊 ቆ 🍓 分线                                                                                         | \$ → 〕 计重点/计数器   数据来源 |                        |           |
| 能位置                                                                                              | BHSJ-BH01-02-E205     | 类别 ∭ ∄                 | 【术系统 - 标准 |
| 能位置描述                                                                                            | 稳定塔进料换热器              |                        |           |
| 迹                                                                                                | CRTE                  |                        |           |
| 常規数据<br>分类<br>対象类型<br>授权组<br>重 <u>里</u><br>医在日                                                   |                       | 大小/尺寸                  | 07 2020   |
| )库1子写<br>安安 45-10                                                                                |                       |                        | 01.2020   |
| 200万円小田                                                                                          |                       |                        |           |
| 购置价值                                                                                             |                       | 购面口期                   |           |
| シラ323日<br>购置价值<br>制造商数据                                                                          |                       | 购五日期                   |           |
| シラ322日<br>购置价值<br>制造商数据<br>制造商                                                                   |                       | 制造商国家                  | ]         |
| シラ32214<br>购置价值<br>制造商数据<br>制造商<br>型号                                                            |                       | 则五口期<br>制造商国家<br>制造年/月 | ]         |
| <ul> <li>シラ3X14</li> <li>购置价值</li> <li>制造商数据</li> <li>制造商</li> <li>型号</li> <li>制造商零件号</li> </ul> |                       |                        | ]         |

字段说明

| 字段             | 必输/可<br>选/默认 | 说明                                                  | 范例                    |
|----------------|--------------|-----------------------------------------------------|-----------------------|
| 功能<br>位置       | 默认           | 由系统自动载入                                             | BHSJ-BH01-02-<br>E205 |
| 功能<br>位置<br>描述 | 必输           | 输入功能位置的描述内容                                         | 稳定塔进料换热<br>器          |
| 开始<br>日期       | 必输           | 在集中数据导入时输入本单位 ERP<br>上线日期,在上线后创建时则输入功<br>能位置的实际投运日期 | 2020.07.24            |

点击"位置"卡片,进入'建立功能位置:主数据'维护视图

□ ERP 文库. 欢迎转发, 严禁转载!

Page 8 of 280

| ■ ಭಾರು            |                                               |    |
|-------------------|-----------------------------------------------|----|
|                   |                                               |    |
| 三 🖴 叫喜 分类         | 计里点/计数器 数据米源····                              |    |
| 能位置               | BHSJ-BH01-02-E205 类别 N 技术系统 - 标               | 彩准 |
| 能位置描述             | 稳定塔进料换热器 //////////////////////////////////// |    |
| 态                 | CRTE                                          |    |
|                   |                                               |    |
| / 常规 / 位置         | 组织结构 结构                                       |    |
| 信号物理              |                                               |    |
| 一位11.5K14<br>维拍工厂 | 1710 Plant 1 US                               | Bo |
| <br>位署            |                                               |    |
| 底面                |                                               |    |
|                   | YMA George Jones 069-23456789                 |    |
| 工作中心              |                                               |    |
| ABC 标识            |                                               |    |
| 分类字段              | E205                                          |    |
|                   |                                               |    |
| 地址                |                                               |    |
| 名称                |                                               |    |
|                   |                                               |    |
| 街道                |                                               |    |
| 位置                |                                               |    |
| 电话                |                                               |    |
|                   |                                               |    |

## 字段说明

| 字段   | 必输/可选/默认 | 说明        | 范例   |  |
|------|----------|-----------|------|--|
| 维护工厂 | 可选       | 选择公司的维护工厂 | 1710 |  |
| 分类字段 | 可选       | 标识功能位置末位  | E205 |  |

点击"组织结构"卡片,进入"建立功能位置:主数据"维护视图

□ ERP 文库. 欢迎转发, 严禁转载!

Page 9 of 280

| G 建立功能位                                                                                                    | 置: 主数据                                                                              |
|----------------------------------------------------------------------------------------------------|-------------------------------------------------------------------------------------|
| <ul> <li>Image: A start of the start of the start of</li></ul> | 💌 🔍 I 🗔 🌄 I 🖨 🖄 🎁 I 🎝 🏠 I 💭 💭 I 💭 I 🖉 🖳                                             |
| <b>廖</b> 』 建立                                                                                                    | 功能位置:主数据                                                                            |
| 🖃 🖴 🏭 分类                                                                                                    | 计量点/计数器 数据来源                                                                        |
| 功能位置                                                                                                    | BHSJ-BH01-02-E205 类别 M 技术系统 - 标准                                                    |
| 功能位置描述                                                                                                    | 稳定塔进料换热器 🛛 📝                                                                        |
| 状态                                                                                                    | CRTE                                                                                |
| <ul> <li>帐户分配</li> <li>公司代码</li> <li>业务范围</li> <li>资产</li> <li>成本中心</li> <li>WBS 要素</li> <li>长期订单</li> <li>结算订单</li> </ul>                                                                                                    | 1710 Company Code 1710 Palo Alto<br>Z001 业务范围1<br><u>17101701</u> / A000 工厂和维护 (US) |
| 责任范围                                                                                                    |                                                                                     |
| 计划工厂<br>计划人员组<br>主工作中心<br>类别参数文件                                                                                                    | 1710 Plant 1 US<br>910 PM-Planner Elec. 605139<br>RES-0100 / 1710 机械                |
| 安 🗟 按钮保存                                                                                                    | ,一个功能位置完成创建。                                                                        |

字段说明

| 字段                               | 必输/可选/默认 | 说明                                    | 范例       |
|----------------------------------|----------|---------------------------------------|----------|
| 公司<br>代码                         | 默认       | 由系统自动带入                               | 1710     |
| 业务<br>范围                         | 默认       | 由系统自动带入                               | Z001     |
| <ul><li>计划</li><li>エ厂</li></ul>  | 默认       | 由系统自动带入                               | 1710     |
| 成本<br>中心                         | 可选       | 功能位置需输入成本中心号<br>(由财务给定),用来归结工<br>单费用。 | 17101701 |
| <ul><li>计划人</li><li>员组</li></ul> | 可选       | 选择                                    | 910      |
| 维护工<br>作中心                       | 可选       | 根据该功能位置特点可选择<br>主工作中心,例如选择:机械         | RES-0100 |

□ ERP 文库. 欢迎转发, 严禁转载!

Page 10 of 280

| C 建立功能位          | 置:初始屏幕                                 |
|------------------|----------------------------------------|
| 0                | 💻 🕲   🗟 🥃   🎝 🗘 🖆 🕼 👘 🖨 I 😒 🔊 🔊   🗐 💌  |
| <b>??</b> ]. 建立具 | 为能位置:初始屏幕                              |
| Ð                |                                        |
|                  |                                        |
| 功能位置             | BHSJ-BH01-02-E205                      |
| 编辑屏蔽             | XXXX—XXXX—XXXXXXXXXXXXXXXXXXXXXXXXXXXX |
| 层次结构等级           | 1234                                   |
| 结构标识             | BHST BHSI的结构标识                         |
|                  |                                        |
| 功能位置种类           | M 技术系统 - 标准                            |
|                  |                                        |
| 复制来源             |                                        |
| 功能位置             |                                        |
| 参考位置             |                                        |
|                  |                                        |
| 上一级功能位置缺省        | 值                                      |
| 上级功能位置           |                                        |
| <b>抽述</b>        |                                        |
|                  |                                        |

说明:功能位置创建后,其名称不能更改。下层功能位置可以继承上层的信息。

1.3. 功能位置的更改

更改或删除某功能位置,不是真正意义上的删除,而只是给它做上一个标识,说明它是被删除 掉了。在删除一个功能位置前,需要拆除所有安装在该功能位置上的设备,并先将它的下一级 功能位置全部删除。

1.3.1. 操作路径与事务码

后勤->工厂维护->技术对象管理->功能位置->更改 事务码: ILO2

#### Page 11 of 280 □ ERP 文库. 欢迎转发, 严禁转载!

1.3.2. 操作步骤

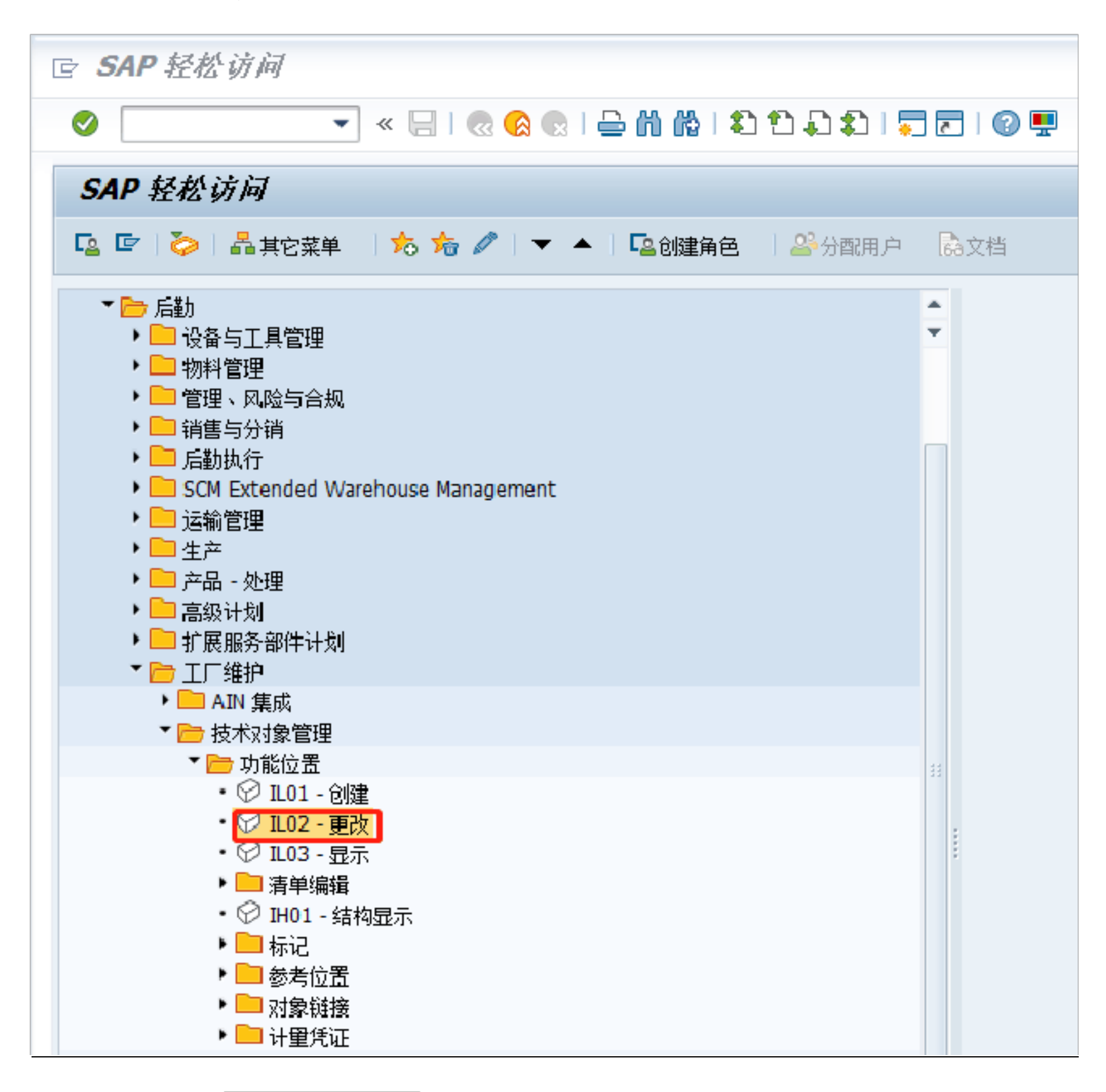

按 **Enter** 键或双击 **父 ILO2 - 更改** 进入更改功能位置:初始屏幕

#### □ ERP 文库. 欢迎转发, 严禁转载!

Page 12 of 280

| e 更改功能                                                                                                    | 位置:初始屏幕                                                                                                    |                                                                                                    |                                                                                 |                                                                                                    |      |     |
|----------------------------------------------------------------------------------------------------|----------------------------------------------------------------------------------------------------|----------------------------------------------------------------------------------------------------|---------------------------------------------------------------------------------|----------------------------------------------------------------------------------------------------|------|-----|
| Ø                                                                                                    | • «  -                                                                                                    | 😪 🚷 🔛                                                                                                    | èñ № 13                                                                         | 0000                                                                                                    | 🗾 🛃  | 0 🗜 |
| 更改功能位                                                                                                    | 22: 初始屏幕                                                                                                    |                                                                                                    |                                                                                 |                                                                                                    |      |     |
| Ð                                                                                                    |                                                                                                    |                                                                                                    |                                                                                 |                                                                                                    |      |     |
|                                                                                                    |                                                                                                    |                                                                                                    |                                                                                 |                                                                                                    |      |     |
|                                                                                                    | DUGT DUG1                                                                                                    |                                                                                                    |                                                                                 |                                                                                                    |      |     |
| 功能位置                                                                                                    | RHS1-RHO1-0                                                                                                    | JZ-EZU5                                                                                                    |                                                                                 |                                                                                                    |      |     |
| 编辑屏蔽                                                                                                    | XXXX-XXXX-X                                                                                                    | XXXXXXXXXXXXX                                                                                                    | XXXX                                                                            |                                                                                                    |      |     |
| 层次结构等级                                                                                                    | 123                                                                                                    |                                                                                                    | 4                                                                               |                                                                                                    |      |     |
| 结构标识                                                                                                    | BHSJ BHS                                                                                                    | 5]的结构标识                                                                                                    |                                                                                 |                                                                                                    |      |     |
| 🙆 键,选择需                                                                                                    | 修改的功能位置                                                                                                    |                                                                                                    |                                                                                 |                                                                                                    |      |     |
| Enter 键,进入                                                                                                    | '修改功能位置 主数                                                                                                    | 据'屏幕                                                                                                    |                                                                                 |                                                                                                    |      |     |
| THE stands of the 12                                                                                                    |                                                                                                    |                                                                                                    |                                                                                 |                                                                                                    |      |     |
| > 更以功能包                                                                                                    | 道: 王双琚                                                                                                    |                                                                                                    |                                                                                 |                                                                                                    |      |     |
| ≥ 更以功能仅<br>⊘                                                                                                    |                                                                                                    | s 😪 🗨 I 🗁 🕅                                                                                                    |                                                                                 | 1 <b>-</b> 1 (                                                                                                    | 0 🖳  |     |
| ≥ 更改功能包<br>❷<br>                                                                                                    | 查: 王双毋<br>▼ 《 吕   《<br>功能位置: 主数据                                                                                                    | 8 😪   🖨 🕅                                                                                                    | (1997)<br>(1997)                                                                | 1                                                                                                    | 0 🖳  |     |
| > 更改功能包<br>◇<br>「<br>『『』 ≌ № 4                                                                                                    | <i>直: 王奴 赉</i><br>▼ 《 号   《<br>功 <b>能 位 置: 主数 据</b><br>3 分类 计里点/计数器                                                                                                    | ? 😪 😪 I 🚔 🛗<br>  数据来源                                                                                                    | ()<br>()<br>()<br>()<br>()<br>()<br>()<br>()<br>()<br>()<br>()<br>()<br>()<br>( | 1                                                                                                    | 0 🖳  |     |
| ● 更改対応化     ●     ○     □     □     □     □     □     □     □     □     □     □     □     □     □     □     □     □     □     □     □     □     □     □     □     □     □     □     □     □     □     □     □     □     □     □     □     □     □     □     □     □     □     □     □     □     □     □     □     □     □     □     □     □     □     □     □     □     □     □     □     □     □     □     □     □     □     □     □     □     □     □     □     □     □     □     □     □     □     □     □     □     □     □     □     □     □     □     □     □     □     □     □     □     □     □     □     □     □     □     □     □     □     □     □     □     □     □     □     □     □     □     □     □     □     □     □     □     □     □     □     □     □     □     □     □     □     □     □     □     □     □     □     □     □     □     □     □     □     □     □     □     □     □     □     □     □     □     □     □     □     □     □     □     □     □     □     □     □     □     □     □     □     □     □     □     □     □     □     □     □     □     □     □     □     □     □     □     □     □     □     □     □     □     □     □     □     □     □     □     □     □     □     □     □     □     □     □     □     □     □     □     □     □     □     □     □     □     □     □     □     □     □     □     □     □     □     □     □     □     □     □     □     □     □     □     □     □     □     □     □     □     □     □     □     □     □     □     □     □     □     □     □     □     □     □     □     □     □     □     □     □     □     □     □     □     □     □     □     □     □     □     □     □     □     □     □     □     □     □     □     □     □     □     □     □     □     □     □     □     □     □     □     □     □     □     □     □     □     □     □     □     □     □     □     □     □     □     □     □     □     □     □     □     □     □     □     □     □     □     □     □     □     □     □     □     □     □     □     □     □     □     □     □     □     □     □     □     □     □     □     □     □     □     □     □     □     □                                                                                                    | <i>重: 王奴晤</i><br>▼ 《 号   《<br>功 <i>能位置: 主数据</i><br>3 分类 计里点/计数器<br>BHSJ-BH01-02-E2                                                                                                    | 2 🐼 😪 I 🚔 🛗<br>  数据来源<br>205                                                                                                    |                                                                                 | 二 ] 二 2 ] (                                                                                                    | ② 県  |     |
| 壹 更収功底亿   ②   ②   ③   ③   ③   ③   ③   ③   ③   ③   ③   ③   ③   ③   ③   ③   ③   ③   ③   ③   ③   ③   ③   ④   ③   ④   ⑧   ⑧   ⑧   ⑧   ⑧   ⑧   ⑧   ⑧   ⑧   ⑧   ⑧   ⑧   ⑧   ⑧   ⑧   ⑧   ⑧   ⑧   ⑧   ⑧   ⑧   ⑧   ⑧   ⑧   ⑧   ⑧   ⑧   ⑧   ⑧   ⑧   ⑧   ⑧   ⑧   ⑧   ⑧   ⑧   ⑧   ⑧   ⑧   ⑧   ⑧   ⑧   ⑧   ⑧   ⑧   ⑧   ⑧   ⑧   ⑧   ⑧   ⑧   ⑧   ⑧   ⑧   ⑧   ⑧   ⑧   ⑧   ⑧   ⑧   ⑧   ⑧   ⑧   ⑧   ⑧   ⑧   ⑧   ⑧   ⑧   ⑧   ⑧   ⑧   ⑧   ⑧   ⑧   ⑧   ⑧   ⑧   ⑧   ⑧   ⑧   ⑧   ⑧   ⑧   ⑧   ⑧   ⑧   ⑧   ⑧   ⑧   ⑧   ⑧   ⑧   ⑧   ⑧   ⑧   ⑧   ⑧   ⑧   ⑧   ⑧   ⑧   ⑧   ⑧   ⑧   ⑧   ⑧   ⑧   ⑧   ⑧   ⑧   ⑧   ⑧   ⑧   ⑧   ⑧   ⑧   ⑧   ⑧   ⑧   ⑧   ⑧   ⑧   ⑧   ⑧   ⑧   ⑧   ⑧   ⑧   ⑧   ⑧   ⑧   ⑧   ⑧   ⑧   ⑧   ⑧   ⑧   ⑧   ⑧   ⑧   ⑧   ⑧   ⑧   ⑧   ⑧   ⑧   ⑧   ⑧   ⑧   ⑧   ⑧   ⑧   ⑧   ⑧   ⑧   ⑧   ⑧ </td <td><i>直: 王奴 晤</i><br/>▼ 《 吕   《<br/>功能位置: 主数据<br/>● 分类 计里点/计数器<br/>BHSJ-BH01-02-E2<br/>穏定塔进料换热器</td> <td>2 🐼 😪 I 🚔 🛗<br/>  数据来源<br/>205</td> <td></td> <td>為   , 2 , 2 , 1 , 2 , 3 , 3 , 4 , 4 , 4 , 4 , 4 , 4 , 4 , 4</td> <td>⑦ 県</td> <td></td>                                                                                                    | <i>直: 王奴 晤</i><br>▼ 《 吕   《<br>功能位置: 主数据<br>● 分类 计里点/计数器<br>BHSJ-BH01-02-E2<br>穏定塔进料换热器                                                                                                    | 2 🐼 😪 I 🚔 🛗<br>  数据来源<br>205                                                                                                    |                                                                                 | 為   , 2 , 2 , 1 , 2 , 3 , 3 , 4 , 4 , 4 , 4 , 4 , 4 , 4 , 4                                                                                                    | ⑦ 県  |     |
| <ul> <li> <i>更改功能包</i> <ul> <li></li></ul></li></ul>                                                                                                    | <i>直: 王奴 晤</i><br>✓ 《 □ ○ ⑦ 能位置: 主数据 ③ 分类 计里点/计数器 BHSJ-BH01-02-E2 稳定塔进料换热器 CRTE                                                                                                    | <ul> <li>※ ● ● ● ● ●</li> <li>● 数据来源…</li> <li>205</li> </ul>                                                                                                    |                                                                                 | <ul> <li>二] 二</li> <li>二] (</li> <li>二] (</li> <l< td=""><td>⑦ 県</td><td></td></l<></ul> | ⑦ 県  |     |
|                                                                                                    | <i>重: 王奴 晤</i><br>✓ 《 □ ○ ⑦ 能 位 置: 主数 据 ⑦ 分类 计里点/计数器 BHSJ-BH01-02-E2 穩定塔进料换热器 CRTE                                                                                                    | <ul> <li>※ ● ● ● ● ●</li> <li>● ● ●</li> <li>● 数据来源</li> <li>205</li> </ul>                                                                                                    |                                                                                 |                                                                                                    | ⑦ ■  |     |
| <b>夏</b> <i>與 以 能 包</i> <b>夏</b> <i>與 以 能 包</i> <b>夏</b> <i>與 更 改</i> <b>夏</b> <i>與 更 改</i> <b>夏</b> <i>副 如</i> <b>夏</b> <i>如</i> <b>夏</b> <i>如</i> <b>夏</b> <i>如</i> <b>夏</b> <i>如</i> <b>夏</b> <i>如</i> <b>夏</b> <i>如</i> <b>夏</b> <i>u</i> <b>夏</b> <i>u</i> </td <td><ul> <li> <b>ヹ</b>: <b>王</b> 叙 ச</li></ul></td> <td><ul> <li>※ (2) (2) (2) (2) (2) (2) (2) (2) (2) (2)</li></ul></td> <td></td> <td></td> <td>② 県</td> <td></td> | <ul> <li> <b>ヹ</b>: <b>王</b> 叙 ச</li></ul>                                                                                                    | <ul> <li>※ (2) (2) (2) (2) (2) (2) (2) (2) (2) (2)</li></ul>                                                                                                    |                                                                                 |                                                                                                    | ② 県  |     |
|                                                                                                    | <ul> <li> <i>■</i>: 王双毋         <ul> <li></li></ul></li></ul>                                                                                                    | <ul> <li>※ ● ● ● ●</li> <li>● 数据来源…</li> <li>205</li> </ul>                                                                                                    |                                                                                 | ② □ □ □ 技术系                                                                                                    | ② 県  |     |
|                                                                                                    | <i>重: 王奴 费</i><br>《 ↓ ↓ ↓ ↓ ↓ ↓ ↓ ↓ ↓ ↓ ↓ ↓ ↓ ↓ ↓ ↓ ↓ ↓ ↓                                                                                                    | <ul> <li></li></ul>                                                                                                    |                                                                                 | 【二】 ↓ ↓ ↓ ↓ ↓ ↓ ↓ ↓ ↓ ↓ ↓ ↓ ↓ ↓ ↓ ↓ ↓ ↓ ↓                                                                                                    | 2 🖳  |     |
|                                                                                                    | <ul> <li> <i>■</i>: 王双毋         <ul> <li></li></ul></li></ul>                                                                                                    |                                                                                                    |                                                                                 | (本別) (大学) (本学)                                                                                                    | 2 🖳  |     |
|                                                                                                    | <ul> <li> <i>■</i>: 王双毋         <ul> <li></li></ul></li></ul>                                                                                                    | <ul> <li></li></ul>                                                                                                    |                                                                                 | 為二日二十二十二十二十二十二十二十二十二十二十二十二十二十二十二十二十二十二十二                                                                                                    | 2 🖳  |     |
| <ul> <li>● 更改功底包</li> <li>● 更改功底包</li> <li>● 更改功</li> <li>● ● ● ● ● ● ● ● ● ● ● ● ● ● ● ● ● ● ●</li></ul>                                                                                                    | <ul> <li> <b>三</b> <i>三 致  田</i></li></ul>                                                                                                    | <ul> <li></li></ul>                                                                                                    | 於12 2 2 1                                                                       | <ul> <li>二</li> <li>二</li></ul>                                                                                                    | 2020 |     |
|                                                                                                    | <ul> <li> <i>■</i> : <i>王双毋</i> <ul> <li></li></ul></li></ul>                                                                                                    | <ul> <li>         · · · · · · · · · · · · · · ·</li></ul>                                                                                                    |                                                                                 | (二) 「一) (二) (二) (二) (二) (二) (二) (二) (二) (二) (二                                                                                                    | ② ■  |     |
| <ul> <li>         ・ 更改功底位         ・</li> <li>         ・</li> <li>         ・</li> <l< td=""><td><ul> <li><i>□</i>: 王双毋</li> <li><i>▲</i> ( ) ( ) ( ) ( ) ( ) ( ) ( ) ( ) ( ) (</li></ul></td><td><ul> <li>         · · · · · · · · · · · · · · ·</li></ul></td><td></td><td>(二) 「一) (二) (二) (二) (二) (二) (二) (二) (二) (二) (二</td><td>2020</td><td></td></l<></ul>                                                                                                    | <ul> <li><i>□</i>: 王双毋</li> <li><i>▲</i> ( ) ( ) ( ) ( ) ( ) ( ) ( ) ( ) ( ) (</li></ul>                                                                                                    | <ul> <li>         · · · · · · · · · · · · · · ·</li></ul>                                                                                                    |                                                                                 | (二) 「一) (二) (二) (二) (二) (二) (二) (二) (二) (二) (二                                                                                                    | 2020 |     |
| <ul> <li> <i>更改功能包</i> </li> <li> <i>更改功能包</i> </li> <li> <i>更改</i> </li> <li> <i>可 即</i> </li> <li> <i>更改</i> </li> <li> <i>可 即</i> </li> <li> <i>更改</i> </li> <li> <i>更改</i> </li> <li> <i>可 即</i> </li> <li> <i>更改</i> </li> <li> <i>更改</i> </li> <li> <i>更改</i> </li> <li> <i>更改</i> </li> <li> <i>「 回 ひ</i> </li> <li> <i>「 回 ひ</i> </li> <li> <i>「 回 ひ</i> </li> <li> <i>「 回 ひ</i> </li> <li> <i>「 「 「 し</i> </li> <li> <i>「 「 「 し</i> </li> <li> <i>「 「 「 し</i> </li> <li> <i>「 「 「 」</i> </li> <li> <i>「 「 「 」</i> </li> <li> <i>「 「 ば し</i> </li> <li> <i>「 「 「 し 」</i> </li> <li> <i>「 「 「 し 」</i> </li> <li> <i>「 「 「 し 」</i> </li> <li> <i>「 「 「 し 」</i> </li> <li> <i>「 「 」</i> </li> <li> <i>「 「 「 」</i> </li> <li> <i>「 「 」</i> </li> <li> <i>「 「 」</i> </li> <li> <i>「 「 」</i> </li> <li> <i>「 「 」</i> </li> <li> <i>「 「 」</i> </li> <li> <i>「 「 」</i> </li> <li> <i>「 「 」</i> </li> <li> <i>「 「 」</i> </li> <li> <i>「 「 」</i> </li> </ul> <li> <i>「 「 」</i> </li> <li> <i>「</i> </li> <li> <i>「 「 」</i> </li> <i>「 」</i> <li> <i>「</i> </li>                                                                                                    | <ul> <li><i>□</i>: 王双毋</li> <li><i>▲</i> ( ) ( ) ( ) ( ) ( ) ( ) ( ) ( ) ( ) (</li></ul>                                                                                                    | 公                                                                                                    |                                                                                 | (共分) 】 技术系<br>之<br>24.07.                                                                                                    | 2020 |     |
| <ul> <li>         ・ 更成功底位         ・ 更改         ・         ・         ・</li></ul>                                                                                                    | <ul> <li><i>互: 王双毋</i></li> <li><i>《</i> ↓ <i>(</i>)</li> <li><i>小能位置: 主数据</i></li> <li><i>分</i>类 <i>(</i>) <i>(</i>)</li> <li><i>(</i>)</li> <li><i>(</i>)<!--</td--><td>公</td><td></td><td><ul> <li>二</li> <li>二</li></ul></td><td>2020</td><td></td></li></ul> | 公                                                                                                    |                                                                                 | <ul> <li>二</li> <li>二</li></ul>                                                                                                    | 2020 |     |
| <ul> <li>         ・ 更成功能位置         ・ 更成         ・         ・         ・</li></ul>                                                                                                    | <ul> <li> <i>■</i> : 王双毋         <ul> <li></li></ul></li></ul>                                                                                                    |                                                                                                    |                                                                                 | ② □ □ □ □ □ □ □ □ □ □ □ □ □ □ □ □ □ □ □                                                                                                    | 2020 |     |
| <ul> <li>         ・ 更成功底位         ・ 更成         ・ 更成         ・         ・         ・</li></ul>                                                                                                    | <ul> <li> <i>■</i> : 王双毋         <ul> <li>《 □ ○</li> <li>(3) 能位置: 主数据</li> <li>分类 计里点/计数器</li> <li>(3) BHSJ-BH01-02-E2</li> <li>(3) 稳定塔进料换热器</li> <li>(CRTE</li> </ul> </li> <li>(4) 组织结构 结构</li> </ul>                                                                                                    | <ul> <li>         · · · · · · · · · · · · · · ·</li></ul>                                                                                                    |                                                                                 | 、                                                                                                    | 2020 |     |
| <ul> <li>         ・ 更成功底位         ・ 更成功         ・ 更成         ・         ・         ・</li></ul>                                                                                                    | <ul> <li> <b>三</b> <i>三 双 括</i></li></ul>                                                                                                    | <ul> <li>数据来源…</li> <li>205</li> <li>3</li> <li>4</li> <li>5</li> <li>5</li> <li>6</li> <li>7</li> <li>7</li> <li>8</li> <li>7</li> <li>8</li> <li>7</li> <li>8</li> <li>7</li> <li>8</li> <li>8</li> <li>9</li> <li>9</li></ul> |                                                                                 | 、                                                                                                    | ② ■  |     |

□ ERP 文库. 欢迎转发, 严禁转载!

Page 13 of 280

| 可对需要修改的字段进行       | 行修改。但功能位置创建后,其功能位置名称、代码、结构标识、公司     |
|-------------------|-------------------------------------|
| 代码不得修改。           |                                     |
| 按 🔄 按钮保存, 即完      | 成一个功能位置的修改。                         |
| <b>回 更改功能位置</b> 。 | : 初始屏幕                              |
|                   | 🚽 🕲   🗟 🤜   😓 🕅 👘 🖆 🗘 🎝   👼 🔽   🚱 🖳 |
| 🖻 🛛 更改功能          | <u>*位置:初始屏幕</u>                     |
| <b>2</b>          |                                     |
|                   |                                     |
| 市能位署              | BHSI-BH01-02-F205                   |
| 编辑屏蔽              |                                     |
| 医次结构等级            | 1234                                |
| 结构标识              | BHSJ BHSJ的结构标识                      |
|                   |                                     |
|                   |                                     |
|                   |                                     |
|                   |                                     |
|                   |                                     |
|                   |                                     |
|                   |                                     |
|                   |                                     |
|                   |                                     |
|                   |                                     |

☑ 功能位置 BHSJ-BH01-02-E205 已修改

□ ERP 文库. 欢迎转发, 严禁转载!

Page 14 of 280

## 1.4. 功能位置的显示

1.4.1. 操作路径与事务码

后勤->工厂维护->技术对象管理->功能位置->显示 事务码: IL03

1.4.2. 操作步骤

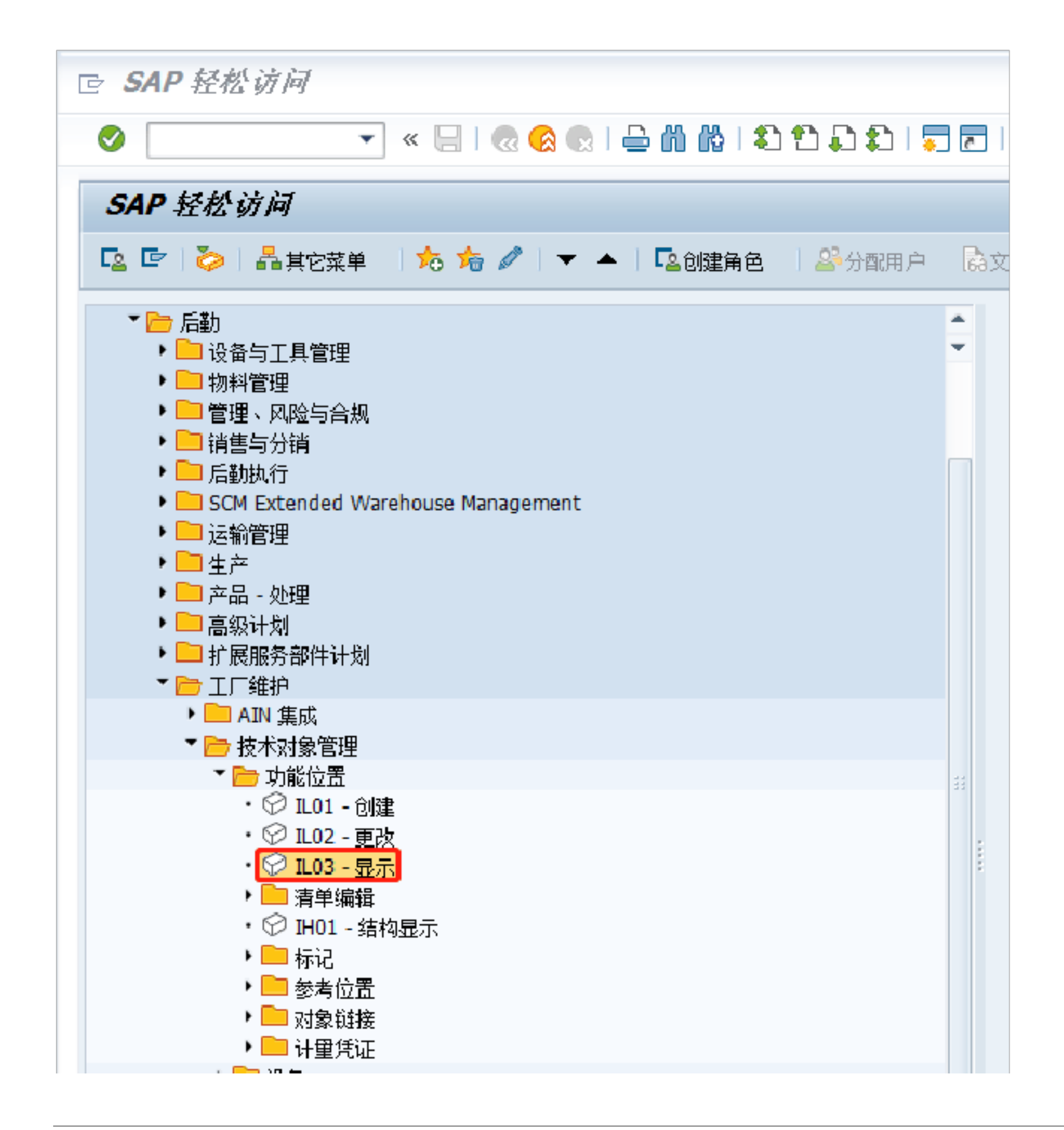

□ ERP 文库. 欢迎转发, 严禁转载! Page 15 of 280

| 按 Enter 键或双击 | 进入显示功能位置:初始屏幕                          |   |
|--------------|----------------------------------------|---|
| G 显示功能位置:    | 初始屏幕                                   |   |
|              | 🔹 🗐 🕼 🖓 😒 I 🖨 🕅 🏟 I 🎝 🎝 🎝 I 🚍 🖉        | 3 |
| 显示功能位置:      | 初始屏幕                                   |   |
| 🤣 🗓 📰 🖴      |                                        |   |
|              |                                        |   |
| 功能位置         |                                        |   |
| 编辑屏蔽         | XXXX-XXXX-XXXXXXXXXXXXXXXXXXXXXXXXXXXX |   |
| 层次结构等级       | 1234                                   |   |
| 结构标识         | BHSJ BHSJ的结构标识                         |   |

按 健,进入功能位置查询"限制值的范围"复选框,可分别按资产、成本中心、根据结构标识的最高级功能位置等分类进行查询。以按成本中心查找功能位置为例,点击"成本中心" 卡片,进入按成本中心描述进行选择的复选框,输入 17101701 (见第二屏),按 ✓ 查询指定一个功能位置 (见第三屏)。选中某个功能位置。

按 Enter 键,进入'显示功能位置 主数据'屏幕(见第四屏),即可对该功能位置的有关信息进行查询。

1.5. 功能位置的删除

## 1.5.1. 操作路径与事务码

## 后勤->工厂维护->技术对象管理->功能位置->更改 事务码: IL02

□ ERP 文库. 欢迎转发, 严禁转载!

Page 16 of 280

1.5.2. 操作步骤

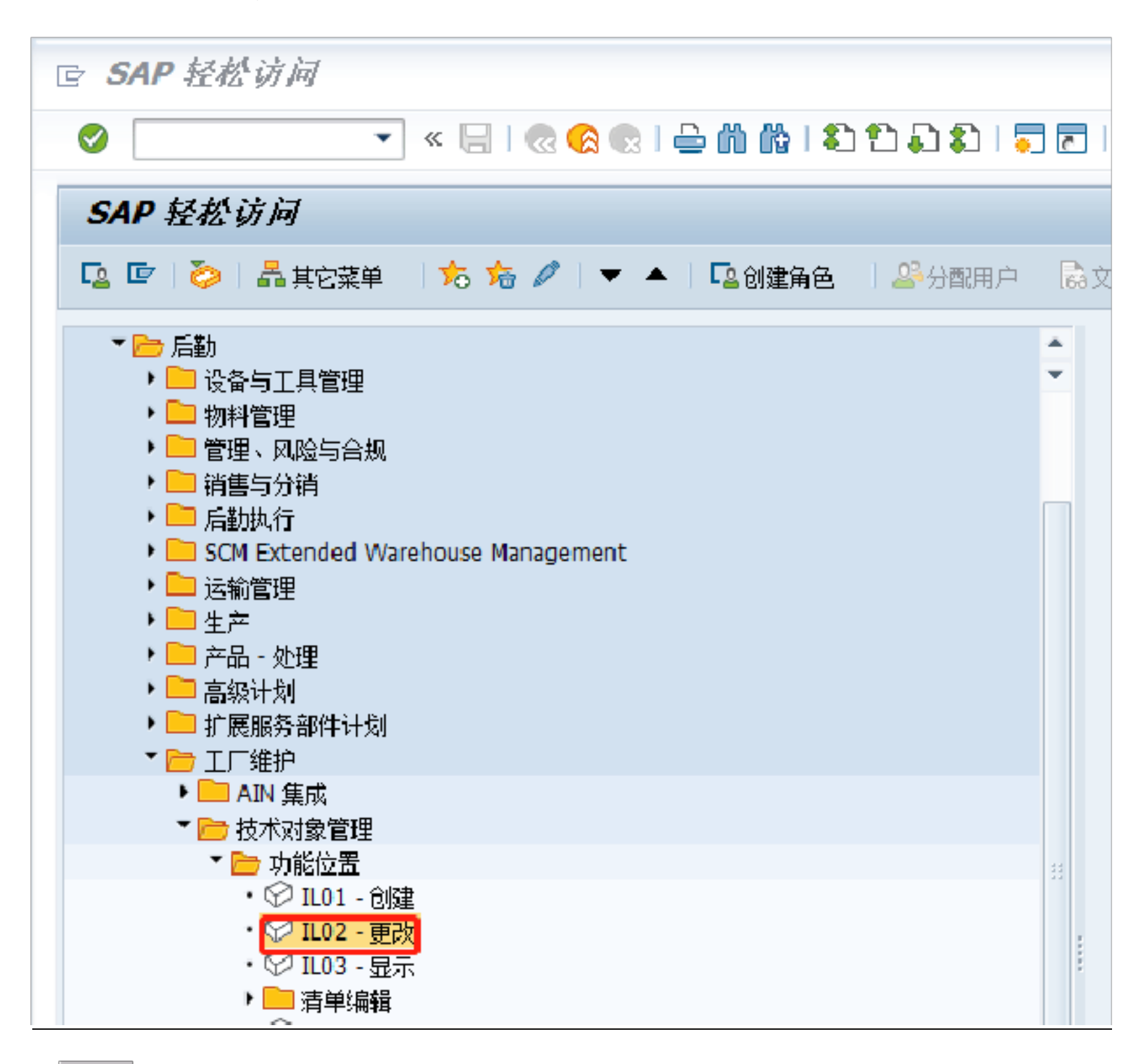

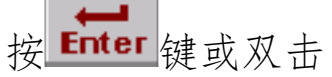

键,进入修改功能位置: 初始屏幕

#### □ ERP 文库. 欢迎转发, 严禁转载!

Page 17 of 280

| Ø                                                                                                    | 🗔 🚍   C. C. C. L. M. M. 🛥   의 📎 🔊   🖃 » 🔻                                                                                                    |
|----------------------------------------------------------------------------------------------------|----------------------------------------------------------------------------------------------------|
| 更改功能                                                                                                    | 位置:初始屏幕                                                                                                    |
| Ð                                                                                                    |                                                                                                    |
|                                                                                                    |                                                                                                    |
|                                                                                                    |                                                                                                    |
| 功能位置                                                                                                    | BHSJ-BH01-02-E205                                                                                                    |
| 编辑屏蔽                                                                                                    | XXXX-XXXX-XXXXXXXXXXXXXXXXXXXXXXXXXXXXX                                                                                                    |
| 层次结构等级                                                                                                    | 1 2 3 <b>4</b>                                                                                                    |
|                                                                                                    |                                                                                                    |
| 结构标识                                                                                                    | BHSJ BHSJ的结构标识                                                                                                    |
|                                                                                                    |                                                                                                    |
|                                                                                                    |                                                                                                    |
|                                                                                                    |                                                                                                    |
| 回下拉莱的                                                                                                    | <b>华</b> 权 電 则 险 齿 చ 论 伝 罢                                                                                                    |
| 下拉米牛,                                                                                                    | 迎往而则你的功能但且                                                                                                    |
|                                                                                                    |                                                                                                    |
| tenter 键 进λ                                                                                                    | '修改功能位罢 主粉捉'屏莫                                                                                                    |
| <b>Enter</b> 键,进入                                                                                                    | 、'修改功能位置 主数据'屏幕                                                                                                    |
| Enter 键,进入                                                                                                    | 、'修改功能位置 主数据'屏幕<br>编辑(E) 转到(G) 附加(A) 结构(S) 环境(⊻) 系统(⊻) 帮助(出)                                                                                                    |
| Enter 键,进入<br>了 <mark>功能位置(工)</mark>                                                                                                    | 、 '修改功能位置 主数据'屏幕 编辑(E) 转到(G) 附加(A) 结构(S) 环境(Y) 系统(Y) 帮助(H) ▼ 《 □ □ @ □ □ □ □ □ □ □ □ □ □ □ □ □ □ □ □                                                                                                    |
| Enter 键,进入                                                                                                    | 、 '修改功能位置 主数据'屏幕<br>编辑(E) 转到(G) 附加(A) 结构(S) 环境(⊻) 系统(Y) 帮助(出)<br>▼ 《 등   @ ⊗ ⊗   ⊖ 前 龄   ② ① ♪ ②   示 下   ② 乗                                                                                                    |
| Enter 键,进入<br>P 功能位置(I)<br>O<br><b>D </b><br><b>D </b><br><b>D </b><br><b>D</b><br><b>D</b><br><b>D</b><br><b>D</b><br><b>D</b><br><b>D</b><br><b>D</b><br><b>D</b>                                                                                                    | 、 '修改功能位置 主数据'屏幕<br>编辑(E) 转到(G) 附加(A) 结构(S) 环境(⊻) 系统(⊻) 帮助(出)<br>▼ 《 🔙 I @ ⊗ 😡 I 🖨 டி டூ I <table-cell> I 💭 I 💭 I 💭 I @ 💭<br/><b>功能位置: 主数据</b></table-cell>                                                                                                    |
| Enter 键,进入<br>了 <mark>功能位置(工)</mark> ②<br>③<br>②<br>③<br>③<br>③<br>③<br>③<br>③<br>③                                                                                                    | 、 '修改功能位置 主数据'屏幕<br>编辑(E) 转到(G) 附加(A) 结构(S) 环境(Y) 系统(Y) 帮助(H)<br>▼ 《 🔄 I @ ② 😪 I 🖨 பிபி I பிபி I I I I I I I I I I I I I I                                                                                                    |
| Enter 键,进入<br>它 功能位置(工)<br>②<br>[] ] 2 2 4 4 4                                                                                                    | <ul> <li>(修改功能位置 主数据'屏幕</li> <li>编辑(E) 转到(G) 附加(A) 结构(S) 环境(Y) 系统(Y) 帮助(H)</li> <li>✓ &lt; □ ○ ② ② ○ ○ ○ ○ ○ ○ ○ ○ ○ ○ ○ ○ ○ ○ ○ ○</li></ul>                                                                                                    |
| Enter 键,进入<br>■ 功能位置(I)<br>●<br>■<br>■<br>■<br>■<br>■<br>■<br>■<br>■<br>■<br>■                                                                                                    | 、 ' 修 改 功 能 位 置 主 数 据 ' 屏 幕<br>编辑(E) 转到(G) 附加(A) 结构(S) 环境(V) 系统(Y) 帮助(H)                                                                                                    |
| <ul> <li>Enter 键,进入</li> <li>□ 功能位置(I)</li> <li>○</li> <li>○</li> <li>□</li> <li>●</li> <li>●<td><ul> <li>(修改功能位置 主数据,屏幕)</li> <li>编辑(E) 转到(G) 附加(A) 结构(S) 环境(Y) 系统(Y) 帮助(H)</li> <li>《 □ ○ ② ② □ ○ 简 於 □ ○ ○ ○ □ ○ ○ ○     </li> <li><b>功能位置: 主数据</b></li> <li>分类 计量点/计数器 数据来源…</li> <li>BHSJ-BH01-02-E205 类別 M 技术系统 - 标准</li> <li>稳定塔进料换热器</li> <li>②</li> </ul></td></li></ul>                                                                                                    | <ul> <li>(修改功能位置 主数据,屏幕)</li> <li>编辑(E) 转到(G) 附加(A) 结构(S) 环境(Y) 系统(Y) 帮助(H)</li> <li>《 □ ○ ② ② □ ○ 简 於 □ ○ ○ ○ □ ○ ○ ○     </li> <li><b>功能位置: 主数据</b></li> <li>分类 计量点/计数器 数据来源…</li> <li>BHSJ-BH01-02-E205 类別 M 技术系统 - 标准</li> <li>稳定塔进料换热器</li> <li>②</li> </ul>                                                                                                    |
| <ul> <li>Enter 键,进入</li> <li>□ 功能位置(I)</li> <li>○</li> <li>○</li> <li>○</li> <li>⑦</li> <li>⑦</li> <li>⑦</li> <li>⑦</li> <li>⑦</li> <li>⑦</li> <li>⑦</li> <li>⑦</li> <li>0</li> <li>0<td><ul> <li>(修改功能位置 主数据'屏幕)</li> <li>编辑(E) 转到(G) 附加(A) 结构(S) 环境(Y) 系统(Y) 帮助(H)</li> <li>✓ 《 2 2 2 2 2 2 2 2 2 2 2 2 2 2 2 2 2 2</li></ul></td></li></ul>                                                                                                    | <ul> <li>(修改功能位置 主数据'屏幕)</li> <li>编辑(E) 转到(G) 附加(A) 结构(S) 环境(Y) 系统(Y) 帮助(H)</li> <li>✓ 《 2 2 2 2 2 2 2 2 2 2 2 2 2 2 2 2 2 2</li></ul>                                                                                                    |
| <ul> <li>Enter 键,进入</li> <li>□ 功能位置(I)</li> <li>○</li> <li>○<td><ul> <li>(修改功能位置 主数据)屏幕</li> <li>编辑(E) 转到(G) 附加(A) 结构(S) 环境(Y) 系统(Y) 帮助(H)</li> <li>《      <li>《      <li>②      <li>③      <li>⑦      <li>⑦       <li>⑦      <li>⑦      <li>⑦      <li>⑦      <li>⑦      <li>⑦       <li>⑦      <li>⑦      <li>⑦      <li>⑦      <li>⑦       <li>⑦       <li>⑦       <li>⑦       <li>⑦       <li>⑦       <li>⑦       <li>⑦       <li>⑦       <li>⑦       <li>⑦       </li> <li>⑦       </li> <li>⑨       </li> <li>⑨       </li> <li>⑧       </li> <li>⑨       </li> <li>⑨       </li> <li>⑨       </li> <li>⑨       </li> <li>⑨       </li> <li>⑨       </li> <li>⑨       </li> <li>⑨       </li> <lp>⑨       </lp></li> <ll>⑨       </ll></li></li></ul></td></li></ul> | <ul> <li>(修改功能位置 主数据)屏幕</li> <li>编辑(E) 转到(G) 附加(A) 结构(S) 环境(Y) 系统(Y) 帮助(H)</li> <li>《      <li>《      <li>②      <li>③      <li>⑦      <li>⑦       <li>⑦      <li>⑦      <li>⑦      <li>⑦      <li>⑦      <li>⑦       <li>⑦      <li>⑦      <li>⑦      <li>⑦      <li>⑦       <li>⑦       <li>⑦       <li>⑦       <li>⑦       <li>⑦       <li>⑦       <li>⑦       <li>⑦       <li>⑦       <li>⑦       </li> <li>⑦       </li> <li>⑨       </li> <li>⑨       </li> <li>⑧       </li> <li>⑨       </li> <li>⑨       </li> <li>⑨       </li> <li>⑨       </li> <li>⑨       </li> <li>⑨       </li> <li>⑨       </li> <li>⑨       </li> <lp>⑨       </lp></li> <ll>⑨       </ll></li></li></ul>                                                                                                    |
| <ul> <li>Enter 键,进入</li> <li>○ 功能位置(I)</li> <li>○ </li> <li>○ </li> <li></li></ul>                                                                                                    | <ul> <li>(修改功能位置 主数据)屏幕</li> <li>编辑(E) 转到(G) 附加(A) 结构(S) 环境(Y) 系统(Y) 帮助(L)</li> <li>《  </li> <li>《  </li> <li>③  </li> <li>⑦  </li> <li>⑦   </li> <li>⑦   </li> <li>⑦   </li> <li>⑦   ⑦  ⑦  ⑦  ⑦  ⑦  ⑦  ⑦  ⑦  ⑦  ⑦  ⑦  ⑦  ⑦  ⑦  ⑦  ⑦  ⑦  ⑦  ⑦  ⑦  ⑦  ⑦  ⑨  ⑦  ⑦  ⑦  ⑦  ⑦  ⑦  ⑦  ⑦  ⑦  ⑦  ⑦  ⑦  ⑦  ⑦  ⑦  ⑦  ⑦  ⑦  ⑦  ⑦  ⑦  ⑦  ⑦  ⑦  ⑦  ⑦  ⑦  ⑦  ⑦  ⑦  ⑦  ⑦  ⑦  ⑦  ⑦  ⑦  ⑦  ⑦  ⑦  ⑦  ⑦  ⑦  ⑦  ⑦</li></ul>                                                                                                    |
| <ul> <li>Enter 键,进入</li> <li>□ 功能位置(I)</li> <li>○</li> <li>○</li> <li>夏政.</li> <li>夏政.</li> <li>□ # # # #</li> <li>□</li> <li>□ # # # #</li> <li>□</li> <li>□</li> <li< td=""><td><ul> <li>(修改功能位置 主数据)屏幕</li> <li>编辑(E) 转到(G) 附加(A) 结构(S) 环境(Y) 系统(Y) 帮助(H)</li> <li>《 ↓ ○ ② ② ○</li> <li>⑦ 能位置: 主数据</li> <li>⑦ 分类 计量点/计数器 数据来源</li> <li>BHSJ-BH01-02-E205</li> <li>英别 II 技术系统 - 标准</li> <li>⑩ ② ②</li> <li>④ ④ ④ ●</li> </ul></td></li<></ul>                                                                                                    | <ul> <li>(修改功能位置 主数据)屏幕</li> <li>编辑(E) 转到(G) 附加(A) 结构(S) 环境(Y) 系统(Y) 帮助(H)</li> <li>《 ↓ ○ ② ② ○</li> <li>⑦ 能位置: 主数据</li> <li>⑦ 分类 计量点/计数器 数据来源</li> <li>BHSJ-BH01-02-E205</li> <li>英别 II 技术系统 - 标准</li> <li>⑩ ② ②</li> <li>④ ④ ④ ●</li> </ul>                                                                                                    |
| <ul> <li>Enter 键,进入</li> <li>□ 功能位置(I)</li> <li>○</li> <li>○<td><ul> <li>(修改功能位置 主数据'屏幕</li> <li>编辑(E) 转到(G) 附加(A) 结构(S) 环境(Y) 系统(Y) 帮助(H)</li> <li>《  </li> <li>《  </li> <li>③  ②  ②  </li> <li>⑦  ⑦  ⑦  ⑦  ⑦  ⑦  ⑦  ⑦  ⑦  ⑦  ⑦  ⑦  ⑦  ⑦  ⑦  ⑦  ⑦  ⑦  ⑦  ⑦  ⑦  ⑦  ⑦  ⑦  ⑦  ⑦  ⑦  ⑦  ⑦  ⑦  ⑦  ⑦  ⑦  ⑦  ⑦  ⑦  ⑦  ⑦  ⑦  ⑦  ⑦  ⑦  ⑦  ⑦  ⑦  ⑦  ⑦  ⑦  ⑦  ⑦  ⑦  ⑦  ⑦  ⑦  ⑦  ⑦  ⑦  ⑦  ⑦  ⑦  ⑦  ⑦  ⑦  ⑦  ⑦  ⑦  ⑦  ⑦  ⑦  ⑦  ⑦  ⑦  ⑦  ⑦  ⑦  ⑦  ⑦  ⑦  ⑦  ⑦  ⑦  ⑦  ⑦  ⑦  ⑦  ⑦  ⑦  ⑦  ⑦  ⑦  ⑦  ⑦  ⑦  ⑦  ⑦  ⑦  ⑦  ⑦  ⑦  ⑦  ⑦  ⑦  ⑦  ⑦  ⑦  ⑦  ⑦  ⑦  ⑦  ⑦  ⑦  ⑦  ⑦  ⑦  ⑦  ⑦  ⑦  ⑦  ⑦  ⑦  ⑦  ⑦  ⑦  ⑦  ⑦  ⑦  ⑦  ⑦  ⑦  ⑦  ⑦  ⑦  ⑦  ⑦  ⑦  ⑦  ⑦  ⑦  ⑦  ⑦  ⑦  ⑦  ⑧  ⑧  ⑧  ⑧  ⑧  ⑧  ⑧  ⑧  ⑧  ⑧  ⑧  ⑧  ⑨  ⑧  ⑨  ⑧  ⑨  ⑨  ⑨  ⑧  ⑨  ⑨  ⑨  ⑨  ⑨  ⑨  ⑨  ⑨  ⑨  ⑨  ⑨  ⑨  ⑨  ⑨  ⑨  ⑨  ⑨  ⑨  ⑨  ⑨  ⑨  ⑨  ⑨  ⑨  ⑨  ⑨</li></ul></td></li></ul>                                                                                                    | <ul> <li>(修改功能位置 主数据'屏幕</li> <li>编辑(E) 转到(G) 附加(A) 结构(S) 环境(Y) 系统(Y) 帮助(H)</li> <li>《  </li> <li>《  </li> <li>③  ②  ②  </li> <li>⑦  ⑦  ⑦  ⑦  ⑦  ⑦  ⑦  ⑦  ⑦  ⑦  ⑦  ⑦  ⑦  ⑦  ⑦  ⑦  ⑦  ⑦  ⑦  ⑦  ⑦  ⑦  ⑦  ⑦  ⑦  ⑦  ⑦  ⑦  ⑦  ⑦  ⑦  ⑦  ⑦  ⑦  ⑦  ⑦  ⑦  ⑦  ⑦  ⑦  ⑦  ⑦  ⑦  ⑦  ⑦  ⑦  ⑦  ⑦  ⑦  ⑦  ⑦  ⑦  ⑦  ⑦  ⑦  ⑦  ⑦  ⑦  ⑦  ⑦  ⑦  ⑦  ⑦  ⑦  ⑦  ⑦  ⑦  ⑦  ⑦  ⑦  ⑦  ⑦  ⑦  ⑦  ⑦  ⑦  ⑦  ⑦  ⑦  ⑦  ⑦  ⑦  ⑦  ⑦  ⑦  ⑦  ⑦  ⑦  ⑦  ⑦  ⑦  ⑦  ⑦  ⑦  ⑦  ⑦  ⑦  ⑦  ⑦  ⑦  ⑦  ⑦  ⑦  ⑦  ⑦  ⑦  ⑦  ⑦  ⑦  ⑦  ⑦  ⑦  ⑦  ⑦  ⑦  ⑦  ⑦  ⑦  ⑦  ⑦  ⑦  ⑦  ⑦  ⑦  ⑦  ⑦  ⑦  ⑦  ⑦  ⑦  ⑦  ⑦  ⑦  ⑦  ⑦  ⑦  ⑦  ⑦  ⑦  ⑦  ⑦  ⑦  ⑧  ⑧  ⑧  ⑧  ⑧  ⑧  ⑧  ⑧  ⑧  ⑧  ⑧  ⑧  ⑨  ⑧  ⑨  ⑧  ⑨  ⑨  ⑨  ⑧  ⑨  ⑨  ⑨  ⑨  ⑨  ⑨  ⑨  ⑨  ⑨  ⑨  ⑨  ⑨  ⑨  ⑨  ⑨  ⑨  ⑨  ⑨  ⑨  ⑨  ⑨  ⑨  ⑨  ⑨  ⑨  ⑨</li></ul>                                                                                                    |
| <ul> <li>Enter 键,进入</li> <li>○</li> <li>○</li></ul>                                                                                                    | ★修改功能位置 主数据,屏幕 编辑(E) 转到(G) 附加(A) 结构(S) 环境(Y) 系统(Y) 帮助(H) ✓ 《 □ ② ② ② ② ③ ③ ③ ③ ◎ ◎ ◎ ◎ ◎ ◎ ○ ○ ○ ○ ○ ○ ○ ○ ○ ○                                                                                                    |
| <ul> <li>Enter 健, 进入</li> <li>○</li> <li>○</li></ul>                                                                                                    | (修改功能位置 主数据,屏幕) 编辑(E) 转到(G) 附加(A) 结构(S) 环境(Y) 系统(Y) 帮助(H) ▼ 《 图 ② ② ② ③ ③ 简 简 ③ ③ ③ ③ ③ ③ 功能位置: 主数据 3 分类 计里点/计数器 数据未源 BHSJ-BH01-02-E205 类别 M 技术系统 - 标准 稳定错进料换热器 CRTE 3 组织结构 结构                                                                                                    |
| <ul> <li>Enter 健, 进入</li> <li>D能位置(I)</li> <li>D能位置(I)</li> <li>更改</li> <li>更改</li> <li>更改</li> <li>三 48 福</li> <li>の能位置描述</li> <li>功能位置描述</li> <li>状态</li> <li>常规 位置</li> <li>常规 位置</li> <li>常规 位置</li> <li>「常规数据</li> <li>分类</li> <li>対象类型</li> <li>授权组</li> <li>重里</li> <li>库存号</li> </ul>                                                                                                    | <ul> <li>(修改功能位置 主数据)屏幕</li> <li>编辑(E) 转到(G) 附加(A) 结构(S) 环境(Y) 系统(Y) 帮助(H)</li> <li>● ● ● ● ● ● ● ● ● ● ● ● ● ● ● ● ● ● ●</li></ul>                                                                                                    |
| <ul> <li>Enter 健, 进入</li> <li>○</li> <li>○</li></ul>                                                                                                    | <ul> <li>(修改功能位置 主数据,屏幕</li> <li>编辑(E) 转到(G) 附加(A) 结构(S) 环境(Y) 系统(Y) 帮助(H)</li> <li>《      <li>《      <li>②      <li>③      <li>⑦      <li>⑦       <li>⑦      <li>⑦       <li>⑦      <li>⑦       <li>⑦       <li>⑦       <li>⑦       <li>⑨       <li>⑨       <li>⑨       <li>⑦       <li>⑦       <li>⑦       <li>⑦       <li>⑦       <li>⑦       <li>⑦       <li>⑦       <li>⑦       <li>⑦       <li>⑦       <li>⑦       </li> <lp>⑨       </lp></li> <lp>⑨       </lp></li></li></ul> |
| <ul> <li>Enter 健, 进入</li> <li>○</li> <li>○</li></ul>                                                                                                    | <ul> <li>(修改功能位置 主数据,屏幕)</li> <li>编辑(E) 转到(G) 附加(A) 结构(S) 环境(Y) 系统(Y) 帮助(H)</li> <li>《  </li> <li>⑦  ⑦  ⑦  ⑦  ⑦  ⑦  ⑦  ⑦  ⑦  ⑦  ⑦  ⑦  ⑦  ⑦  ⑦  ⑦  ⑦  ⑦  ⑦  ⑦  ⑦  ⑦  ⑦  ⑦  ⑦  ⑦  ⑦  ⑦  ⑦  ⑦  ⑦  ⑦  ⑦  ⑦  ⑦  ⑦  ⑦  ⑦  ⑦  ⑦  ⑦  ⑦  ⑦  ⑦  ⑦  ⑦  ⑦  ⑦  ⑦  ⑦  ⑦  ⑦  ⑦  ⑦  ⑦  ⑦  ⑦  ⑦  ⑦  ⑦  ⑦  ⑦  ⑦  ⑦  ⑦  ⑦  ⑦  ⑦  ⑦  ⑦  ⑦  ⑦  ⑦  ⑦  ⑦  ⑦  ⑦  ⑦  ⑦  ⑦  ⑦  ⑦  ⑦  ⑦  ⑦  ⑦  ⑦  ⑦  ⑦  ⑦  ⑦  ⑦  ⑦  ⑦  ⑦  ⑦  ⑦  ⑦  ⑦  ⑦  ⑦  ⑦  ⑦  ⑦  ⑦  ⑦  ⑦  ⑦  ⑦  ⑦  ⑦  ⑦  ⑦  ⑦  ⑦  ⑦  ⑦  ⑦  ⑦  ⑦  ⑦  ⑦  ⑦  ⑦  ⑦  ⑦  ⑦  ⑦  ⑦  ⑦  ⑦  ⑦  ⑦  ⑦  ⑦  ⑦  ⑦  ⑦  ⑦  ⑦  ⑦  ⑦  ⑦  ⑦  ⑦  ⑦  ⑦  ⑦  ⑧  ⑨  ⑧  ⑧  ⑧  ⑧  ⑧  ⑧  ⑧  ⑧  ⑧  ⑧  ⑧  ⑨  ⑨  ⑧  ⑧  ⑧  ⑧  ⑧  ⑧  ⑧  ⑧  ⑨  ⑨  ⑧  ⑨  ⑨  ⑨  ⑨  ⑧  ⑨  ⑨  ⑨  ⑨  ⑨  ⑨  ⑨  ⑨  ⑨  ⑨  ⑨  ⑨  ⑨  ⑨  ⑨</li></ul>                                                                                                    |

□ ERP 文库. 欢迎转发, 严禁转载!

Page 18 of 280

| 3   | り能位置(工)                   | 离辑(E) 锐   | 到(⑤) 时加(Δ) 结构(⑤) 环境(公) 系统(公) 帮助(目)          |   |
|-----|---------------------------|-----------|---------------------------------------------|---|
|     | 其它位置(丛)<br>创建(C)          | Shft+F5   | 🔚 I 🕲 😫 I 🖴 M M I TI TI A TI A TI 🗮 🔽 I 🞯 🐺 |   |
|     | )把改(H)                    |           | 主政据                                         |   |
|     | <b>豊示(D)</b><br>显示 -> 更改( | (N)       | 点/计数器 数据来源…                                 |   |
|     | 清单清错(1)                   | •         | 1-02-8205 英別 貫 技术系统 - 株准                    |   |
|     | 检查(E)                     | Shift+F12 | 換約器                                         |   |
|     | 保存(5)                     | Ctrl+S    |                                             |   |
|     | 功能(E)                     |           | 激活 <-> 未激活(A) ▶                             |   |
|     | 退出(X)                     | Shift+F3  | ●●●●●●●●●●●●●●●●●●●●●●●●●●●●●●●●●●●●        | _ |
| _   |                           |           | (8) 型値                                      | _ |
| (第) | 現數据                       |           |                                             | _ |
| 分   | <b>典</b>                  |           |                                             |   |
| 23  | 全央型<br>(1)                |           |                                             |   |
| 度   | 校組                        |           |                                             |   |
| 100 | ME                        |           | 大小小尺寸                                       | - |
| 14  | 伊特                        |           | 开始日期 24.07.2020                             |   |
| -   | n dy lat                  |           |                                             | = |
| -   | 医价值                       |           | 約置日期                                        |   |
| *5  | 查商款据                      |           |                                             |   |
| 80  | 造商                        |           | 参适高国家                                       |   |
| 22  | 8                         |           | 制造年/月 /                                     |   |
| 81  | 造商零件号                     |           |                                             |   |
| 16  | 列码                        |           |                                             |   |

按 键,回到修改功能位置:初始屏幕,并在屏幕左下角会显示功能位置 BHSJ-BH01-02-E205 已修改,表示该功能位置已删除,但在系统中,功能位置无法删除,仅在该功能位置的状态栏添加了删除标识。

2. 设备主数据维护

2.1. 概念介绍

• 建立设备主数据的目的是区分一定的功能位置下不同设备安装和维修的历史,在 SAP 中所有需维护的设备,都必须建立设备主数据并且安装在功能位置上,设备主数据维护

时前要检查对应的功能位置是否存在,否则需要先维护设备的功能位置(参见维护功能位置主数据流程)。

• 设备种类分为6类,M动设备、S静设备、E电气、I仪表、0其它,设备分类的目的在于便于按类统计维修工作量、维修费用、故障率等。

## 2.2. 设备主数据的创建

2.2.1. 操作路径与事务码

后勤->工厂维护->技术对象管理->设备->创建 事务码: IE01

□ ERP 文库. 欢迎转发, 严禁转载! Page 19 of 280

## 2.2.2. 操作步骤

1) 创建一般设备

操作路径与事务码"后勤->工厂维护->技术对象管理->设备->创建(一般)"进入设备创建事务。

| ☞ SAP 轻松访问                                                                                                    |         |
|----------------------------------------------------------------------------------------------------|---------|
| 🗸 💽 🗘 🗘 🕄 😓 😒 😓 🖌 🕲 🖕 🔪 💌 🖃 🖉                                                                                                    | T I 🕜 🖳 |
| SAP 轻松访问                                                                                                    |         |
| 🔹 🖙   🏷   🏪 其它菜单 🛛 📩 🐆 🎓 🖌 🖛 🔤 🔤 创建角色 👘 🚢 分配用户                                                                                                    | ■ 文档    |
| <ul> <li>后勤</li> <li>设备与工具管理</li> <li>物料管理</li> <li>管理、风险与合规</li> <li>销售与分销</li> <li>后勤执行</li> <li>后勤执行</li> <li>SCM Extended Warehouse Management</li> <li>运输管理</li> <li>生产</li> <li>产品 - 处理</li> <li>高级计划</li> <li>扩展服务部件计划</li> <li>工厂维护</li> <li>AIN 集成</li> <li>计常常信号</li> </ul> |         |
|                                                                                                    | 11      |
| ・ 101 - 创建(常规)<br>・ □ 创建(特殊)<br>・ 102 - 更改<br>・ 103 - 显示<br>・ 104 - 带货物移动的拆除/安装                                                                                                    |         |

输入事务码: IE01 双击 ♀ IE01 - 创建(一般),进入建立设备初始屏幕

#### □ ERP 文库. 欢迎转发, 严禁转载!

Page 20 of 280

以上内容仅为本文档的试下载部分,为可阅读页数的一半内容。如 要下载或阅读全文,请访问: <u>https://d.book118.com/77804512707</u> 2006053